## オンライン申請の手引き

1. あらかじめ「申請にあたっての抱負」を Word で作成しておく。(A4用紙1枚程度)

※ファイル名は「抱負 (ベトナム研修) \_氏名. docx」

2.《京都大学 短期派遣留学プログラム》ページよりログインする。

※京都大学HPの検索エンジンで「短期留学プログラム ログイン」 と打ち込むと、該当ページを開くことができます。

| nyois sinterany |          | 2           | た           | 1201847177            | A 4942 |
|-----------------|----------|-------------|-------------|-----------------------|--------|
| 日本語             | ENGLISH  | CHINESE(簡体) | CHINESE(繁体) | KOREAN                |        |
| 受験生の方           | 一般の方     | 企業の方        | OB·OGの方     | 在学生の方                 | 数職員の方  |
| イベントカレンダー       | 刊行物·資料請求 | お開合せ        | アクセス・マップ    | サイトマップ                | リンク    |
| 現在の場所:ホーム       | 最新のニュー   | ス写真         |             |                       |        |
| RIVOICE         | 145      |             |             | and an and a strength | 1000   |
| S.              |          | 1-1         |             |                       |        |

 ・URL: https://area34.smp.ne.jp/area/p/nita0mjmel1pepbt9/hbbQ7J/login.html
※ログインID/パスワードにつきましては国際学生交流課交流支援掛 派遣プログラム担当 清水 075-753-5679まで問い合わせてください。

- 3. 希望プログラムを選択し、応募フォームに必要事項を入力する。
- 4.「申請にあたっての抱負」を【提出書類1】のフォルダにアップロードする。
- 5. 【Confirm】のタブをクリックする。
- 6. プリントアウト画面が出てくるので、プリントアウトを行い、自署する。 ※必須
- 7. 登録完了。

## 5. 【Confirm】後は、オンライン応募フォームの<u>修正・訂正はできません!!</u> 申請前には必ずよく見直しをしてください。

6.【プリントアウト】の画面が消えてしまうと、プリントアウトもできません。 ーからやり直すことになりますので十分注意してください!!